## Windows ISO Downloader の使い方(Office2016 のダウンロード)

Windows ISO Downloader は Windows 7/8.1/10 の ISO ファイルを Microsoft のサーバーから直接ダウンロー ドできるソフトです。Windows 7/8.1/10/10 Insider Preview、Office 2007/2010/2011/2013/2016 の ISO ファイルを Microsoft のサーバーから直接ダウンロードする事ができます。 ※2013/2016 は HeiDoc. Net からのダウンロードになります。 ※動作には. NET Framework 4.6.1 が必要です。

## 【使い方】

1. Windows ISO Downloader. exe を実行すると以下のメッセージ画面が表示されます。

| HeiDoc.net                                                                                                    | ×                                                                                              |
|----------------------------------------------------------------------------------------------------|------------------------------------------------------------------------------------------------|
| You can donate some of your computer's<br>development of this tool and other servic<br>voluntary, and has no impact on function | s idle resources to ensure future<br>es on HeiDoc.net. This is entirely<br>nality. Learn more? |
|                                                                                                    | はい(Y) いいえ(N)                                                                                   |

(HeiDoc.net でのこのツールやその他のサービスの将来の開発を確実にする為に、 コンピューターアイドル状態のリソースの一部を寄付する事ができます。 これは完全に任意であり機能に影響を与えません。もっと知りたいですか?)

2. 「いいえ」をクリックすると以下の画面が表示されます。

| HeiDoc.net Windows ISO Downloader 5.25                                                                     | - 0                              |
|----------------------------------------------------------------------------------------------------|----------------------------------|
|                                                                                                    | Windows Office 設定                |
|                                                                                                    | O Windows 7                      |
| Windowsと Officeの ISOダウンローダー                                                                                | O Windows 8.1                    |
|                                                                                                    | O Windows 10                     |
|                                                                                                    | O Insider Preview                |
|                                                                                                    | ○ 開発者                            |
| ジ た 左 / 一覧   テ (+                                                                                          | ○ 新しい付加物                         |
|                                                                                                    | 32ビット版のリンクをコビー                   |
| このアブリはオリジナルの Windowsと Officeの ISOディスクイメージを Microsoftからダウンロードします。<br>右側から希望の Windows/ Officeのバージョンを選択して下さい。 | 64ビット版のリンクをコビー                   |
| 何か問題が発生した場合には、当方のウェブサイト上の新しいバージョンを確認して下さい。                                                                 | その他のリンクをコビー                      |
| Version 5.25                                                                                               | サボート                             |
| 2017/11/09                                                                                                 | チェックサムアーカイブ                      |
| © www.heidoc.net                                                                                           | メーリングリスト                         |
| 新着情報?                                                                                                    | Connect with us<br>on our Forum! |

3. 右側の「ソフトウェアの選択」の Office タブを選択し Office 2016 を選択します。

| HeiDoc.net Windows ISO Downloader 5.25                                                                                              |                                       | - 🗆 X                                                                                                    |
|----------------------------------------------------------------------------------------------------|---------------------------------------|----------------------------------------------------------------------------------------------------|
| <ul> <li>Bit HeiDoc.net Windows ISO Downloader 5.25</li> <li>Office 2016</li> <li>エディションの選択<br/>製品の言語の選択</li> <li>グジンロード</li> </ul> | · · · · · · · · · · · · · · · · · · · | - C × Windows Office 設定 Office 2007 Office 2010 Office 2010 Office 2013 Office 2018 Office 2016 Office 2016 for Mac  szビット版のリンクをコビー  sdビット版のリンクをコビー  サポート  チェックサリムアーカィブ  メーリングリスト  VinCert  Connect with us on our Forum! |
|                                                                                                    |                                       | Connect with us<br>on our Forum!                                                                                                    |
| OK                                                                                                    |                                       |                                                                                                    |

- 画面中央に有る2つのプルダウンメニューで、Officeのプログラムエディションと使用する言語を選択します。
   Office 2007/2010/2013/2016の各エディションが選択できます。又、Word、Excel 等の単独
   ソフトの選択も可能です。
  - ここでは、「**エディションの選択**」欄 → Office 2016 Pro Professional Plus 「**製品の言語の選択**」欄 → Japanese (日本語)を選択します。

| HeiDoc.net Windows ISO Downloader 5.2 | 1                             | - 🗆 X                            |
|---------------------------------------|-------------------------------|----------------------------------|
|                                       |                               | Windows Office 設定                |
|                                       |                               | O Office 2007                    |
| Office 2016                           |                               | O Office 2010                    |
|                                       |                               | O Office 2011 for Mac            |
| エディションの選択                             | Office 2016 Professional Plus | Office 2013                      |
| 制品の言語の選択                              | Japanese (日本語) V              | Office 2016                      |
| ECODO E SEVICE / C                    |                               | O Office 2016 for Mac            |
| ダウンロード                                |                               | 32ビット版のリンクをコビー                   |
|                                       |                               | 64ビット版のリンクをコビー                   |
|                                       |                               | その他のリンクをコビー                      |
|                                       |                               | サポート                             |
|                                       |                               | チェックサムアーカイブ                      |
|                                       |                               | メーリングリスト                         |
|                                       |                               | Connect with us<br>on our Forum! |
| OK                                    |                               |                                  |

5. 設定項目を確認して「**ダウンロード**」をクリックします。

6. ユーザー設定のブラウザが起動し処理画面が表示されます。

ここでは、Mozilla Firefox(ユーザー設定ブラウザ)が起動し「確認画面」が表示されますので、 「ファイルを保存する」をチェックします。

| ProPlusRetail.img を開く                      | $\times$ |
|--------------------------------------------|----------|
| 次のファイルを開こうとしています:                          |          |
| ProPlusRetail.img                          |          |
| ファイルの種類: Disc Image File (2.3 GB)          |          |
| ファイルの場所: https://officecdn.microsoft.com   |          |
| このファイルをどのように処理するか選んでください                   |          |
| ○ プログラムで開く( <u>O</u> ): ImgBurn.exe (既定) ~ | *        |
| <ul> <li>ファイルを保存する(<u>S</u>)</li> </ul>    | ]        |
| 今後この種類のファイルは同様に処理する( <u>A</u> )            |          |
| ОК <b>キャンセ</b>                             | !JL      |

7. ダウンロードするファイルを確認後、「OK」をクリックしてダウンロードを開始します。

| 索 |                                                               | ☆ 🗎 | J |
|---|---------------------------------------------------------------|-----|---|
|   | <b>ProPlusRetail.img</b><br>残り4分 — 230 MB / 2.3 GB (7.3 MB/秒) |     | × |
|   | すべての履歴を表示( <u>S</u> )                                         |     |   |

8. この場合は、設定されたダウンロードフォルダに、ディスクイメージファイル(ProPlusRetail.img) がダウンロードされます。

尚、拡張子. img ファイルは、. iso ファイルと全く同じ形式のファイルなので、マウントする際は、該 当する Windows プログラムへの関連付けを行います。(. iso への拡張子変更でも可)